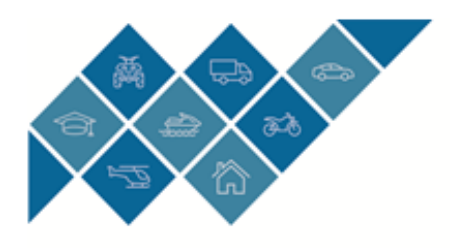

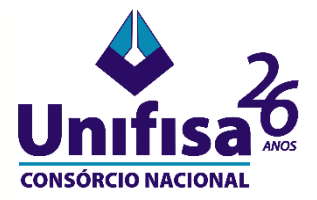

## PASSO A PASSO – INFORME DE RENDIMENTOS 2022

Acessar o site: www.unifisa.com.br

1. Localizar o campo de acesso exclusivo para Clientes Unifisa; Clique em "ENTRAR".

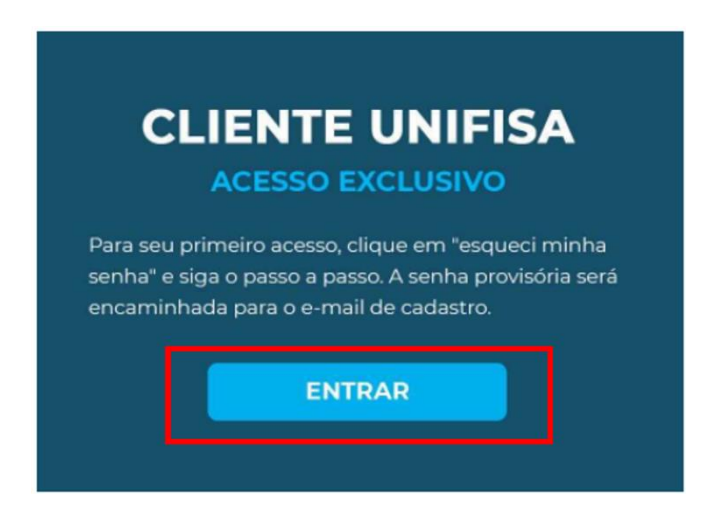

2. O acesso pode ser feito com o CPF/CNPJ ou grupo e cota.

| CPF/CNF         | DJ Grupo/Cota |
|-----------------|---------------|
| 000.000         | ).000-00      |
| •••••           |               |
|                 | ACESSAR >     |
| > Esqueci minh: | A senha       |

IMPORTANTE: Caso não possua ou não lembre sua senha, clique em 'ESQUECI MINHA SENHA" e siga as orientações.

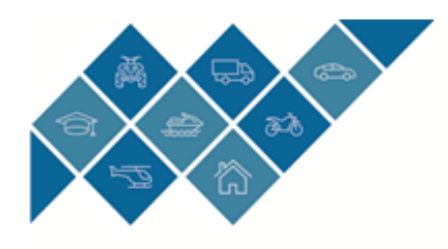

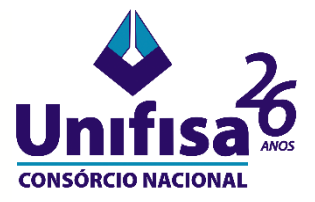

3. Se possuir mais de uma cota clique na cota desejada:

| SELECIONE UM GRUPO E COTA<br>                                     | Buscar Grupo | Cota | Versão Q |
|-------------------------------------------------------------------|--------------|------|----------|
| CARTA DE CREDITO 27<br>Grupo 000521 • Cota 0435 • Versão 00       |              |      | 4147     |
| Consórcio de Veículos                                             |              |      |          |
| CREDITO P/ AUTOS 45 MIL *<br>Grupo 000638 • Cota 0496 • Versão 00 |              |      | 27744    |
|                                                                   | ·            |      |          |
|                                                                   |              |      |          |
|                                                                   |              |      |          |

4. Para ter acesso ao seu Informe de Rendimentos para Imposto de Renda, acesse o Menu de opções.

| ANTONIO JOÃO CONSORCIADO                                                                                                    |                | III 2º Via de Boletos       | III Demonstrativo do Grupo          |  |  |
|----------------------------------------------------------------------------------------------------|----------------|-----------------------------|-------------------------------------|--|--|
| MARIA                                                                                                    |                | © 4 25/02/2020 R\$ 490,00   | Discriminação Saldo Acumulado       |  |  |
| Grupo - Co                                                                                                    | ta Versão 00   |                             | Salido.om 01/12/2021 R\$ 0,00       |  |  |
| Alor do Bern                                                                                                    | PC 40 777 68   | ver detalhes ->             | (+) Coletado R\$ 20.536.019,97      |  |  |
| aldo Desertor                                                                                                    | R\$ 15,057,67  |                             | (-) Utilizado R\$ 18.995.706,73     |  |  |
| Alores Pages                                                                                                    | 85 33 683 55   | 2* Via Proposta             | Saldo em 01/01/2022 R\$ 1.540.311,2 |  |  |
| uta de Adesão                                                                                                    | 27/11/2015     |                             |                                     |  |  |
| vevisão de Encerrament                                                                                                    | 22/04/2027     |                             | ASSEMBLEM                           |  |  |
| Itima Parcela                                                                                                    | 18/11/2024     |                             | < 058 - 18/02/2022                  |  |  |
|                                                                                                    | ver dotathes + |                             |                                     |  |  |
| CREDITO P/ AUTOS 45 MIL *                                                                                                    |                | Extrato                     | 10 Antecipar/Quitar                 |  |  |
|                                                                                                    |                | 0 027 15/02/2022 R5 800,79  |                                     |  |  |
|                                                                                                    |                | 0 026 17/01/2022 R\$ 800,79 |                                     |  |  |
| Unine                                                                                                    |                | 025 15/12/2021 R\$ 800,79   | 10                                  |  |  |
|                                                                                                    | 17/10          |                             |                                     |  |  |
| Same of                                                                                                    |                |                             |                                     |  |  |
| and the second second se |                |                             |                                     |  |  |

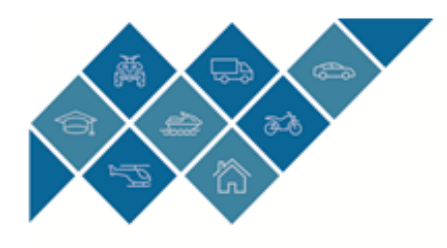

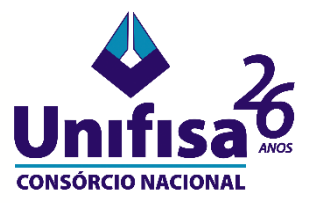

5. Acesse a opção Consultas.

| ANTONIO JOÃO              | CONSORCIADO   | 2ª Via de Boletos                                                              | Demonstrativo do Grupo              |
|---------------------------|---------------|--------------------------------------------------------------------------------|-------------------------------------|
| MARIA                     |               | • 4 25/02/2020 R\$ 480                                                         | ,00 Discriminação Saldo Acumulad    |
| Grupo - Cota              | Versão 00     |                                                                                | Saldo em 01/12/2021 R\$ 0,6         |
| the local data            | -             | ver detalhes                                                                   | ↔ (+) Coletado R\$ 20.536.019,9     |
| Valor do Bem              | R\$ 60.223,69 |                                                                                | (-) Utilizado R\$ 18.995.708,7      |
| Saldo Devedor             | R\$ 25.087,62 | 2ª Via Proposta                                                                | Saldo em 01/01/2022 R\$ 1.540.311,2 |
| valores Pagos             | R\$ 33.088,55 |                                                                                |                                     |
| Data de Adesao            | 27/11/2019    |                                                                                | ASSEMBLEIA                          |
| Previsao de Encerramento  | 22/04/2027    |                                                                                | < 058 - 18/02/2022                  |
| Ultima Parcela            | 18/11/2024    |                                                                                | 000 10/02/2022                      |
| CREDITO P/ AUTOS 45 MIL * |               | Extrato                                                                        | D Antecipar/Quitar                  |
| CREDITO P/ AUTOS          | 45 MIL *      | O 027 15/02/2022 R\$ 800   O 026 17/01/2022 R\$ 800   O 025 15/12/2021 R\$ 800 | ,79<br>,79<br>,79                   |

6. Em "Documentos" selecione a opção IR – Informe Anual de Rendimentos.

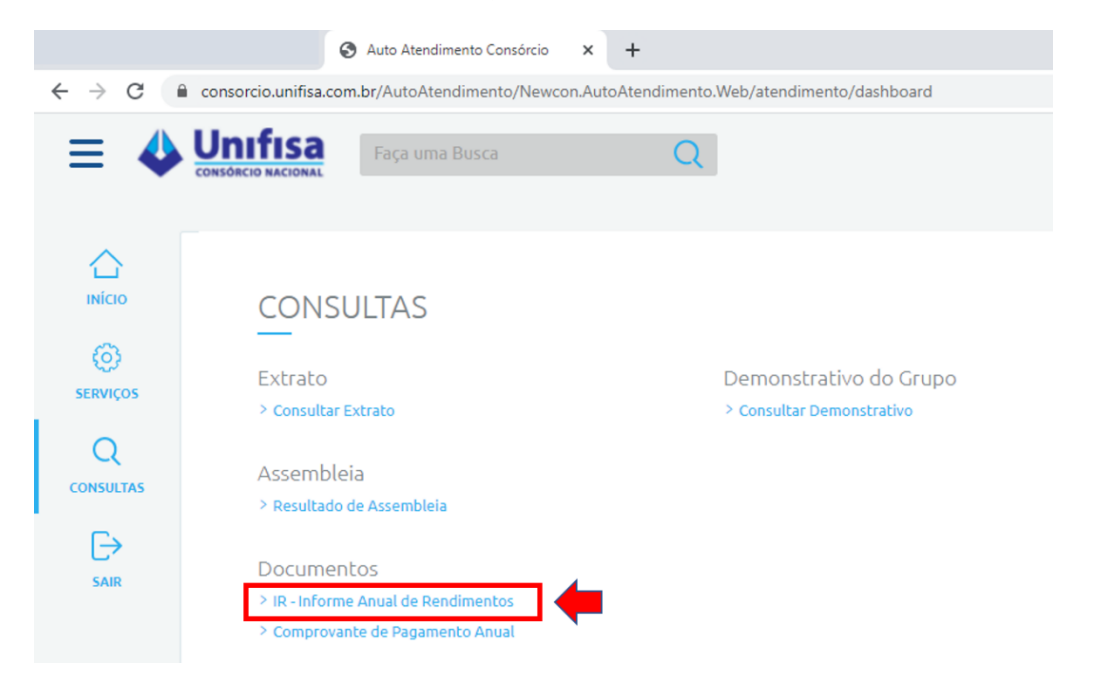

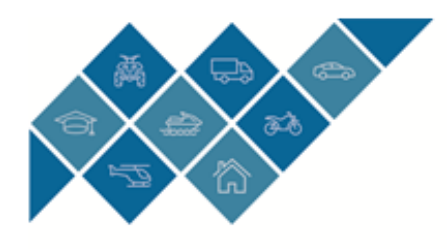

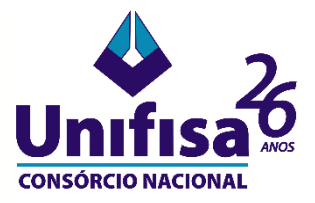

7. Selecione o Informe de Rendimento desejado.

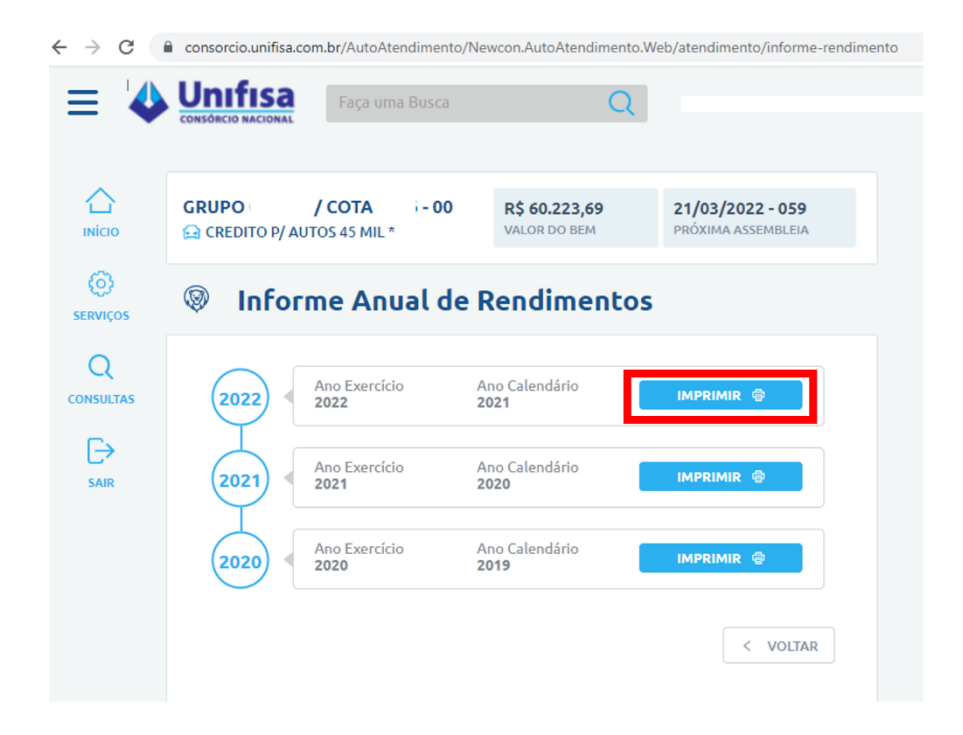

8. Você tem a opção de fazer o download ou imprimir o Informe de Rendimento.

| forme Anual de Rendi                                                                                                    | rme Anual de Rendimentos                                                        |                                                                     |                                               | Down                                                      | Download                             |           |
|----------------------------------------------------------------------------------------------------|---------------------------------------------------------------------------------|---------------------------------------------------------------------|-----------------------------------------------|-----------------------------------------------------------|--------------------------------------|-----------|
|                                                                                                    | 1/1   -                                                                         | 70% +                                                               | - I I Ø                                       |                                                           | <u>+</u> e                           | <b>\$</b> |
| Image: Second Second                                                                                                    | Unifisa                                                                         | UNIFISA ADI                                                         | I NAC DE CONSÓRCIO<br>ual para Imposto de Ren | da                                                        | 28/02/2021 16:21:23 Pá               | lgina 1   |
| B F. K. W. Constants<br>Television<br>Television<br>Televisi | Dados da Foni<br>Fonte: UNIFI<br>Endereço: //<br>Central Atendi<br>11 3039-2300 | BA ADM NAC DE C<br>VENIDA MARTE,<br>mento:                          | ONSÓRCIO<br>ALPHAVILLE, SANTANA D             | CM<br>E PARNAÍBA - SP - CEP (                             | IPJ: 60.732.997/0001-04<br>06541.005 | -         |
| 1                                                                                                    | Exercicio:<br>2021<br>Dados da Co                                               | Ano Base:<br>2020                                                   | Ano Anterior:<br>2019                         |                                                           |                                      |           |
|                                                                                                    | Nome/Razão S<br>Antonio João I                                                  | Nome/Razão Social:<br>Antonio João Maria                            |                                               | CPF/CNPJ:<br>000.000.000-00                               |                                      | - 1       |
|                                                                                                    | Grupo:<br>000                                                                   | Cota:<br>000                                                        | Data Adesão:<br>17/12/2015                    | Transferência:                                            | Número do Contrato:<br>000000        |           |
|                                                                                                    | Código e Deso<br>UV70 - 70%UN                                                   | Código e Descrição do Bem:<br>UV70 - 70%UNO VIVACE 1.0 EVO 2P (IND) |                                               | Valor Atual da Carta de Crédito da Cota:<br>R\$ 00.000,00 |                                      |           |
|                                                                                                    | Valores:                                                                        |                                                                     |                                               |                                                           |                                      | _         |
|                                                                                                    | Exercicio An<br>Contribui<br>Devoluça                                           | ções Efetuadas:<br>lo de Valores:                                   | R\$ 5.027,53<br>R\$ 0,00                      |                                                           |                                      |           |

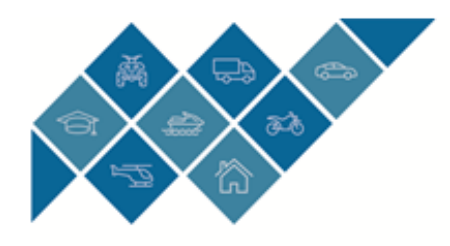

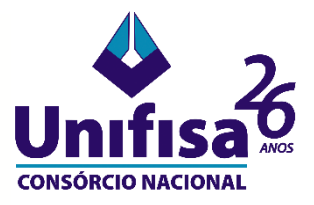

- 9. Para outros esclarecimentos fale diretamente com nossa Central de Relacionamento:
  - (11) 3039-2300

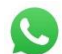

- (11) 9 6474-7555 https://sac-unifisa.ascbrazil.com.br/Chat/
- atendimento@unifisa.movidesk.com